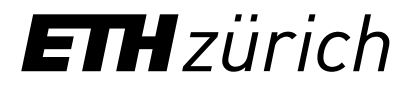

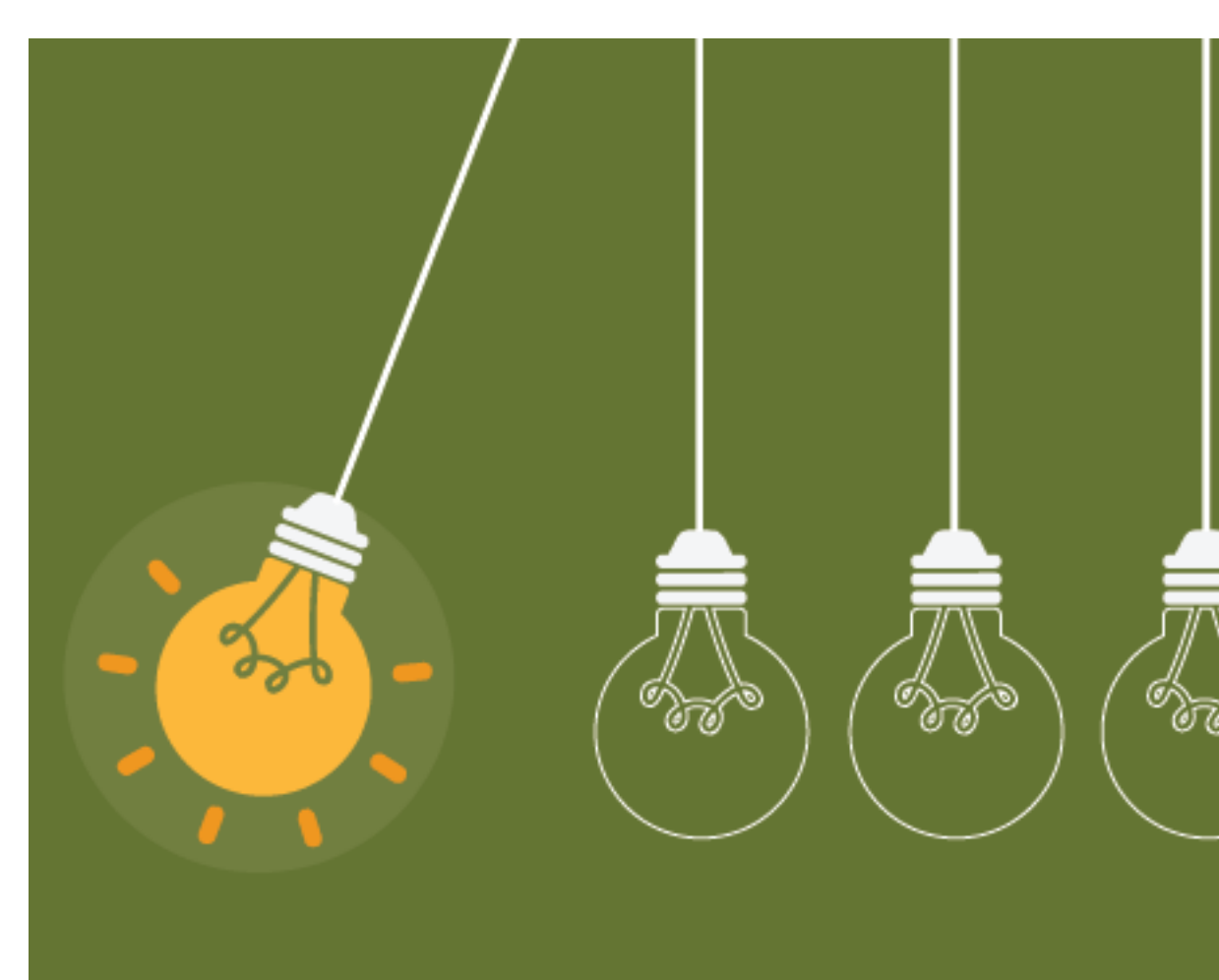

# Anleitung

Bestellung Lifelong Learning Hub (L3H) Lizenz

## Bestellung der L3H Lizenz im IT-Shop (1/3)

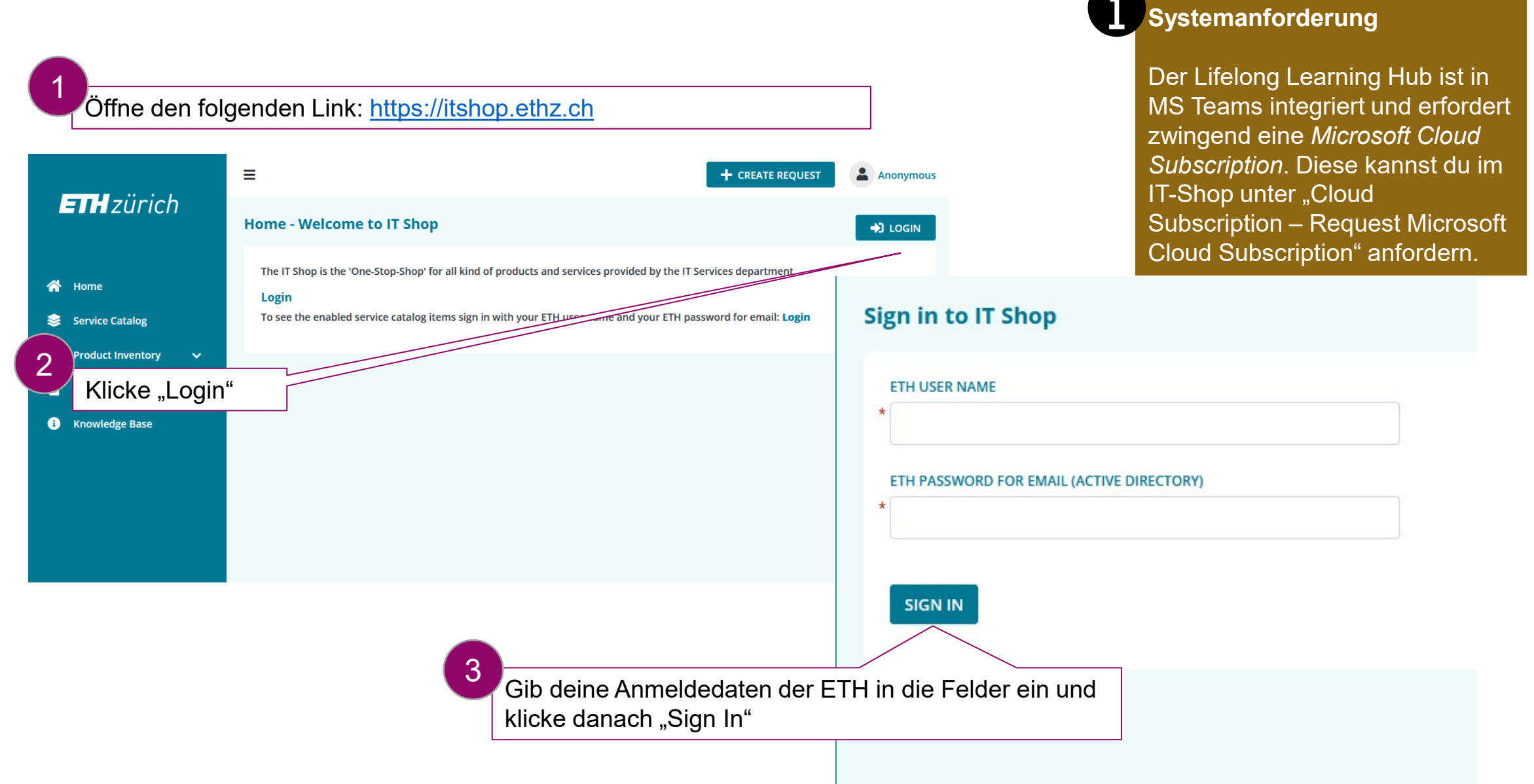

#### ETH zürich

## Bestellung der L3H Lizenz im IT-Shop (2/3)

|                         | Erismann Gabriel (VPPL)                                                                                          |  |  |  |  |  |  |
|-------------------------|----------------------------------------------------------------------------------------------------|--|--|--|--|--|--|
| <b>TH</b> zürich        | Home - Welcome to IT Shop                                                                                        |  |  |  |  |  |  |
| 👚 Home                  | The IT Shop is the 'One-Stop-Shop' for all kind of products and services provided by the IT Services department. |  |  |  |  |  |  |
| 😂 Service Catalog       | You are currently logged in as 'D\gerismann'.                                                                    |  |  |  |  |  |  |
| 😑 Overview              | Tips and Hints<br>To create a new service request follow this link: Create Request                               |  |  |  |  |  |  |
| 📢 Requests 🗸 🗸          |                                                                                                    |  |  |  |  |  |  |
| 🕹 Activities 🗸 🗸        | Favorite Request Offerings SHOW MORE                                                                             |  |  |  |  |  |  |
| 🖹 My Products 🗸 🗸       |                                                                                                    |  |  |  |  |  |  |
| 🖹 Product Inventory 🗸 🗸 | Recent Request Offerings                                                                                         |  |  |  |  |  |  |
| 🖹 News 🗸 🗸              | Order Software Product                                                                                           |  |  |  |  |  |  |
| i Knowledge Base        | Wählen Sie "Order Software Product".                                                                             |  |  |  |  |  |  |

#### Bestellung der L3H Lizenz im IT-Shop (3/3)

#### × Order Software Product

#### 2 SELECT SOFTWARE PRODUCT

Select software product and change the number of licenses of your selection at the bottom

| lifelo | ong |                                          |             |             |             |      |   |          |   |           |   |        |
|--------|-----|------------------------------------------|-------------|-------------|-------------|------|---|----------|---|-----------|---|--------|
|        | So  | oftware Name                             | <b>T:</b> P | ublisher    | :           | OS   | : | Language | : | Licensing | : | Cat    |
| 0      | Vi  | va Learning for Lifelong Learning Hub (L | BH) N       | icrosoft Co | r <b>p.</b> | Misc |   | ML       |   | Cloud     |   | Off    |
|        |     |                                          |             |             |             |      |   |          |   |           |   |        |
| #      |     | Software Name                            | Publis      | sher        | OS          |      |   | Language |   | Licensing | ( | Categ  |
| 1      |     | Viva Learning for Lifelong Learning      | Micro       | osoft Corp. | Mis         | c    |   | ML       |   | Cloud     | ( | Office |
|        |     |                                          |             |             |             |      |   |          |   |           |   |        |

Gib in die Suchmaske "Lifelong Learning Hub" ein. Dann wähle den Viva Learning for Lifelong Learning Hub aus und klicke auf "Submit".

Auf der folgenden Seite akzeptiere die License Agreements und klicke erneut auf "Next Step".

Es erscheint eine Übersicht deiner Bestellung. Klicke auf "Submit Request".

Nach ein paar Minuten bekommst du eine Bestätigung per E-Mail "Your Software & Licenses request was completed".

← PREVIOUS STEP

5

## Integration der L3H App in MS Teams (1/2)

| பீர்                                       | $\langle \rangle$                                                                                                    | Q Search ··· 📳                                                                                                    | ×        |
|--------------------------------------------|----------------------------------------------------------------------------------------------------|----------------------------------------------------------------------------------------------------|----------|
| Activity                                   | Apps                                                                                                    | Search results for "lifelong"                                                                                                    |          |
|                                            | lifelong 2 ×                                                                                                    | Apps (5)                                                                                                    | = Filter |
| (=)<br>(hat                                | 🕂 Аррз                                                                                                    | L <sub>3</sub> H Lifelong Learning Hub<br>Microsoft Corporation                                                                                                    | Open     |
| Cinat<br>Const<br>Teams<br>Calls           | <b>Categories</b><br>Built by Microsoft<br>Education                                                                                                    | Keep learning, keep growing with Lifelong Learning Hub                                                                                                    |          |
| Lifelong Le<br>Eifelong Le<br>Tasks by Pla | Productivity<br>Project management<br>Social<br>Communication<br>See more                                                                                                    | Zoho CRM         Zoho Corporation Pvt Ltd         Share vital CRM records and stay updated on key sales metrics with Zoho CRM.         1.0 (4 ratings)         Communication       Customer & contact management (CRM) | Request  |
| Viva Engage                                | Education<br>Professional services<br>Other                                                                                                    | OpenLearning<br>Open Learning Global Pty Ltd<br>Browse, discover and share OpenLearning's world-class courses<br>als App oder im Browser:                                                                              | Request  |
| +<br>Apps                                  | <ul> <li>Klicke auf "Appertunction of the second second se</li></ul> | os"<br>d oben "lifelong learning                                                                                                    | Request  |

#### Integration der L3H App in MS Teams (2/2)

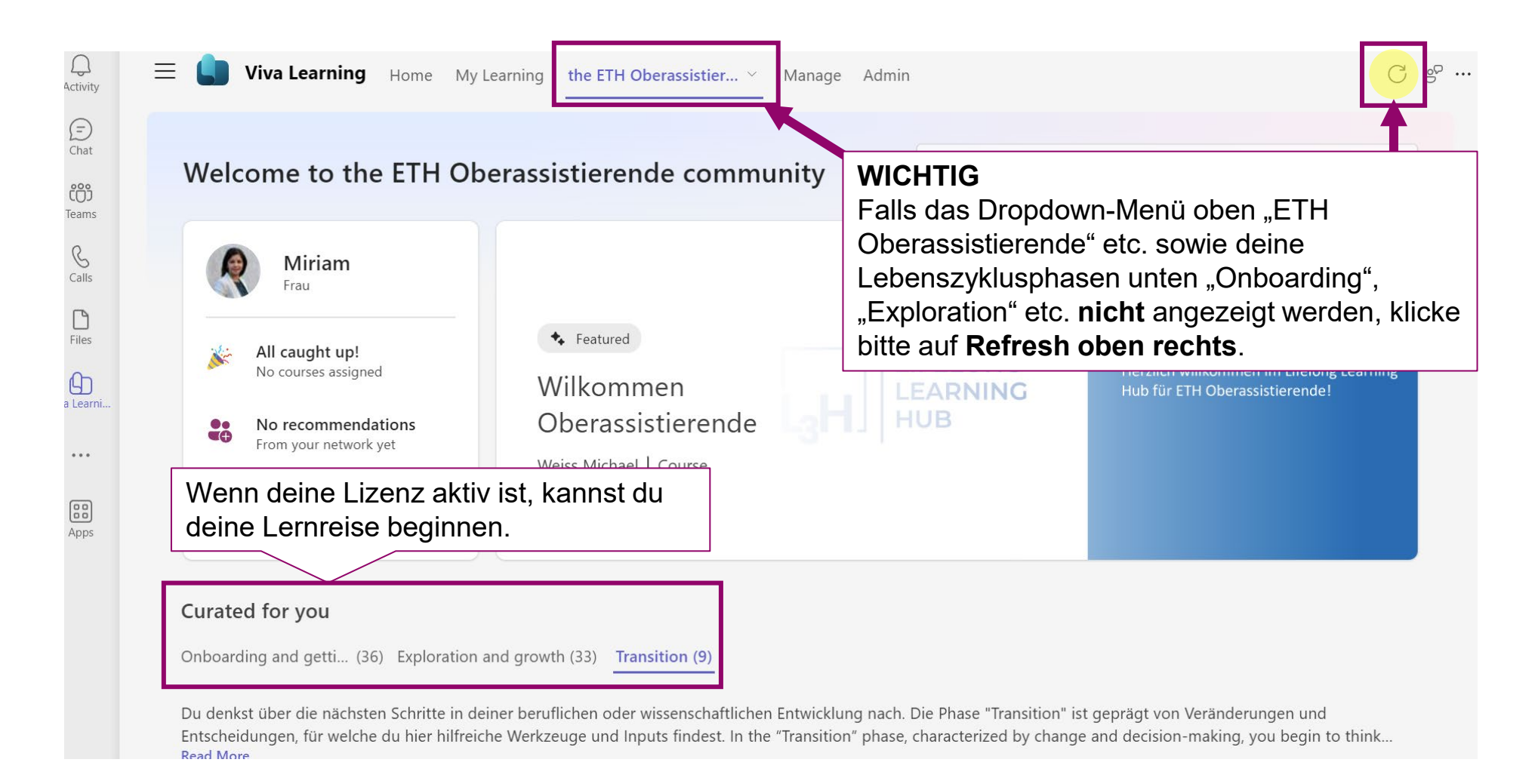